Leica Geosystems

Przewodnik aktywacji licencji Wersja 4.0 Polska

**Leica** Geosystems

- when it has to be **right** 

| 1                                               | Aktywacja licencji dla GR/GM                                                                                                    |                                                                                                    |                                                                                                    |
|-------------------------------------------------|----------------------------------------------------------------------------------------------------|----------------------------------------------------------------------------------------------------|----------------------------------------------------------------------------------------------------|
| Zastosowanie niniej-<br>szej instrukcji obsługi | Niniejsza instrukcja obsługi dotyczy GR10/GR30, GR25/GR50, GM10/GM30.                                                                      |                                                                                                    |                                                                                                    |
| Szanowni klienci                                | Dziękujemy za zakup licencji na nasz produkt. Wskazówki zwarte w niniejszym podręczniku pomogą Ci przejść przez proces aktywacji licencji. |                                                                                                    |                                                                                                    |
|                                                 | -<br>A                                                                                                    | Zarejestruj swój produkt na stronie https://myworld.leica-geosys-<br>tems.com, to platforma internetowa dla naszych klientów. myWorld<br>zapewnia całodobowy dostęp do wszystkich informacji potrzebnych, aby<br>aktywnie zarządzać sprzętem. Zawiera także szczegółowe informacje na<br>temat poszczególnych produktów i ich historii serwisowej. Informacje te<br>pomagają utrzymać wartość produktu i zachować jego maksymalną uży-<br>teczność i wydajność. |                                                                                                    |
| Aktywacja licencji                              | (A)                                                                                                    | Opisana procedura obowiązuje dla każdego klucza licencyjnego.                                                                                                    |                                                                                                    |
|                                                 | 1.                                                                                                    | Włącz produkt.                                                                                                    |                                                                                                    |
|                                                 | 2.                                                                                                    | Uzyskaj dostęp do interfejsu sieciowego i zaloguj się przy użyciu konta administratora.                                                                                                    |                                                                                                    |
|                                                 | 3.                                                                                                    | Wejdź do Ustawienia odbiornika\Narzędzia\Opcje.                                                                                                    |                                                                                                    |
|                                                 | 4.                                                                                                    | Aby wpisać klucz licencyjny:                                                                                                    | Aby wpisać klucz licencyjny:                                                                                                 |
|                                                 |                                                                                                    | <b>Klucz:</b> Wprowadź klucz licencyjny.<br>Klucz znajduje się w pliku. Możesz<br>skopiować i wkleić klucz w pole.                                                                                                    | Naciśnij przycisk 🖶, aby załado-<br>wać nową licencje z komputera na<br>odbiornik. Otworzy się strona do<br>Ładowanie pliku. |
|                                                 |                                                                                                    | Naciśnij przycisk 🚳, aby zainstalować licencję.                                                                                                    |                                                                                                    |
|                                                 |                                                                                                    | Jeśli licencja na aktualizacje oprogramowania została aktywowana, to w celu aktualizacji oprogramowania produktu przejdź do rozdziału "Aktuali-<br>zacja oprogramowania".                                                                                                    |                                                                                                    |
| Aktualizacja oprogra-<br>mowania                | Przez myWorld:                                                                                                    |                                                                                                    |                                                                                                    |
|                                                 | 1.                                                                                                    | Jeśli GR/GM znajduje się w Twoim biurze, podłącz go do swojego kom-<br>putera przez kabel USB.                                                                                                    |                                                                                                    |
|                                                 | 2.                                                                                                    | Wejdź na stronę https://myworld.leica-geosystems.com i zaloguj się.                                                                                                    |                                                                                                    |
|                                                 | 3.                                                                                                    | Wejdź do menu <b>myProducts</b> i wybierz swój produkt.                                                                                                    |                                                                                                    |
|                                                 | B                                                                                                    | Jeśli Twój produkt nie znajduje się na liście, kliknij na <b>Dodaj produkt</b> .                                                                                                    |                                                                                                    |
|                                                 | 4.                                                                                                    | Na zakładce <b>Oprogramowanie</b> , przejdź do <b>Automatyczna aktualiza-<br/>cja oprogramowania w trybie Online</b> .                                                                                                    |                                                                                                    |
|                                                 | 5.                                                                                                    | Kliknij na <b>Rozpocznij aktualizację</b> .                                                                                                    |                                                                                                    |
|                                                 | Przez interfejs sieciowy:                                                                                                    |                                                                                                    |                                                                                                    |
|                                                 | 1.                                                                                                    | Jeśli Twój odbiornik jest zainstalowany w odległej lokalizacji, otwórz<br>przeglądarkę aby uzyskać dostęp do interfejsu odbiornika i zalogować<br>się.                                                                                                    |                                                                                                    |
|                                                 |                                                                                                    |                                                                                                    |                                                                                                    |

- 2. Wejdź do **Ustawienia odbiornika\Narzędzia\Firmware**. Sprawdź dostępne aktualizacje Firmware. Jeśli nowe oprogramowanie będzie dostępne, kliknij na przycisk **Download form Leica website** (pobierz ze strony Leica), aby pobrać plik na swój komputer.
- 3. Kliknij na przycisk **Upload new firmware file** (załaduj nowy plik firmware)
- 4. Kliknij na przycisk **Przeglądaj...** i wybierz nowy plik firmware.
- 5. Kliknij na przycisk Załaduj 🗞, aby skopiować plik na kartę SD.
- 6. Po załadowaniu pliku zostaniesz ponownie przekierowany na stronę **Firmware management** (zarządzanie firmware).
- Kliknij na przycisk Instaluj 
  <sup>(6)</sup>, aby zainstalować nowe oprogramowanie. Proces może zając kilka minut.
- 8. Odbiornik zrestartuje się automatycznie i zainstaluje nowy firmware po czym zostaniesz przekierowany na stronę **logowania**.
- 9. Aby sprawdzić czy instalacja przebiegła pomyślnie, wejdź na stronę **Status\Receiver Information** (Status\Informacje o odbiorniku) i przejrzyj zainstalowane wersje firmware.

Jeśli aktywacja nie powiedzie się...

## ZARÓWNO

• skontaktuj się z lokalnym sprzedawcą Leica Geosystems.

LUB

 Utwórz nowe zapytanie do zespołu wsparcia na portalu https://myworld.leicageosystems.com, aby otrzymać odpowiedź od lokalnego zespołu wsparcia technicznego Leica Geosystems.

Tłumaczenie z oryginału Wydrukowano w Szwajcarii © 2019 Leica Geosystems AG, Heerbrugg, Szwajcaria

## Leica Geosystems AG

Heinrich-Wild-Strasse CH-9435 Heerbrugg Szwajcaria Telefon +41 71 727 31 31

www.leica-geosystems.pl

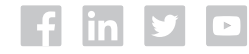

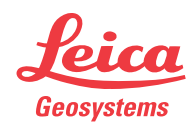